# Like Ads?

Do you want to serve them to Facebook Users who already follow your page? If no, please follow these steps to ensure this budgeted amount is for New Likes Only. 1) In your ads manager, find your current like ad, and click edit. (If there is not one running, we suggest you create one to increase the following of your page.

| Cam                 | paigns   | CATA (690452928794519)                        | 1 ad set with errors          |                |  |  |  |  |
|---------------------|----------|-----------------------------------------------|-------------------------------|----------------|--|--|--|--|
| Q Search and filter |          |                                               |                               |                |  |  |  |  |
|                     | Campaig  | ns                                            | 1 selected ×                  | OC Ad sets     |  |  |  |  |
| + (                 | Create   | (Li Duplicate 👻 🖍 Edit 👻 🧸                    | A/B Test                      | 0 💼 🐼 🗣        |  |  |  |  |
|                     | Off / On | Campaign 👻                                    | <b>Delivery</b> ↑             | Bid strategy   |  |  |  |  |
|                     |          | Post: "We are so excited for the upcoming     | <ul> <li>Active</li> </ul>    | Highest volume |  |  |  |  |
|                     |          | Post: "Here's your friendly reminder that te  | <ul> <li>Active</li> </ul>    | Highest volume |  |  |  |  |
|                     |          | Instagram post: The Central Mississippi Tu    | <ul> <li>Active</li> </ul>    | Highest volume |  |  |  |  |
|                     |          | Post: "Join us for Pumpkin Adventure 2022     | <ul> <li>Active</li> </ul>    | Highest volume |  |  |  |  |
|                     |          | Post: "Looking for something to do this we    | <ul> <li>Active</li> </ul>    | Highest volume |  |  |  |  |
|                     |          | Post: "Originally known for their sweet Smi   | <ul> <li>Active</li> </ul>    | Highest volume |  |  |  |  |
|                     |          | Instagram post: Come for the Pig. Come fo     | <ul> <li>Active</li> </ul>    | Highest volume |  |  |  |  |
| ~                   |          | [07/01/2022] Promoting Capital Area To 🖍      | <ul> <li>Active</li> </ul>    | Highest volume |  |  |  |  |
|                     |          | Post: "Dine out this weekend at Local 463     | Completed                     | Highest volume |  |  |  |  |
|                     |          | Post: "Coast Athletic Conference (GCAC) C     | <ul> <li>Completed</li> </ul> | Highest volume |  |  |  |  |
|                     |          | Post: "THANK YOU to everyone who made         | <ul> <li>Completed</li> </ul> | Highest volume |  |  |  |  |
|                     |          | Post: "The Pearl Tiki Bar brings a taste of P | <ul> <li>Completed</li> </ul> | Highest volume |  |  |  |  |

2) Click on the ad set tab (the second of 3).

| Q, Search                              | Image: Control of the second second secon |
|----------------------------------------|----------------------------------------------------------------------------------------------------|
| Ca [07/01/2022] Promoting Capital Area | 🖉 Edit 🐵 Ravion                                                                                                    |
| (# (07/01/2022) Promoting Capital Are  | Ad set name                                                                                                    |
| [07/01/2022] Promoting Capital         | [07/01/2022] Promoting Capital Area Tourism Association Crewle template                                                                                                    |
|                                        | Page<br>Choose the Facebook Page you want to promote.                                                                                                    |
|                                        | Facebook Page                                                                                                    |
|                                        | Select Page                                                                                                    |
|                                        | Optimization & delivery                                                                                                    |
|                                        | Optimization for ad delivery O                                                                                                    |
|                                        | Page Lion                                                                                                    |
|                                        | Cost per result goal @                                                                                                    |
|                                        |                                                                                                    |
|                                        | Meta will aim to spend your entire budget and get the most Page likes using the<br>highest volume bid strategy.                                                                                                    |
|                                        | Show more options +                                                                                                    |
|                                        | Budget & schedule                                                                                                    |
|                                        | By clicking 'Publish,' you agree to Facebook's Terms and Advertising Guidelines.                                                                                                    |

3) Scroll down until you find the audience. If this part does not already show you an excluded audience, please click edit to add one.

Create new audience

Use saved audience 👻

## **Capital Area Tourism**

Location - living in: United States: Mississippi

Age:

21 - 65+

#### People who match:

Interests: National Civil Rights Museum, Nature photography, Civil War Times, Culture, History, Blues music, Shopping, Sports, Mississippi, Nature (science), Southeastern United States, Tourism, Foodie or Travel, Industry: Food and Restaurants

### Advantage Detailed Targeting: +

On

Advantage Detailed Targeting is on

Kerecommend keeping Advantage Detailed Targeting on since it
provides more opportunities for improved performance. If you want to
turn it off, you can duplicate your audience and deselect Advantage
Detailed Targeting.

Duplicate audience

Edit

Edit

4) When you click edit to edit the audience, this will pop up. Click the exclude button.

| 🔄 🛄 [07/01/2022] Promoting Capital Area 🚥 Prioritize deliv                                                                                                    | ery to pe | ople who may be planning to travel                                                                                                    |      |
|----------------------------------------------------------------------------------------------------|-----------|----------------------------------------------------------------------------------------------------|------|
| Edit Audience                                                                                                    |           |                                                                                                    | ×    |
| Audience Name                                                                                                    |           | Estimated Audience Size:<br>1,800,000 - 2,100,000 <b>()</b>                                                                                                    | Â    |
| Custom audiences Create                                                                                                    | new 🔻     | √Your criteria is currently set to allow<br>Advantage Detailed Targeting. ᠿ<br>→ Audience details:                                                                                                    |      |
| Q Search existing audiences                                                                                                    |           | <ul> <li>Location - living in:</li> <li>United States: Mississippi</li> <li>Age:</li> <li>21 - 65+</li> </ul>                                                                                                    | I    |
| Locations<br>Location - living in:<br>• United States: Mississippi                                                                                                    | 🖍 Edit    | <ul> <li>People with match.</li> <li>Interests: National Civil Rights Museum,<br/>Nature photography, Civil War Times,<br/>Culture, History, Blues music, Shopping,<br/>Sports, Mississippi, Nature (science),<br/>Southeastern United States, Tourism,<br/>Econdie or Travel</li> </ul> | I    |
| <b>Age</b><br>21 - 65+                                                                                                    | 🖍 Edit    | <ul> <li>Industry: Food and Restaurants</li> <li>Advantage Detailed Targeting:</li> <li>On</li> </ul>                                                                                                    | ultu |
| Gender                                                                                                    |           |                                                                                                    | ern  |
| All genders                                                                                                    | ne Edit   |                                                                                                    | - 18 |
| Detailed targeting                                                                                                    |           |                                                                                                    | - 18 |
| People who match:<br>Interests: National Civil Rights Museum, Nature photography, Civil War Times,<br>Culture, History, Blues music, Shopping, Sports, Mississippi, Nature (science),<br>Southeastern United States, Tourism, Foodie or Travel<br>Industry: Food and Restaurants<br>Advantage Detailed Targeting: ←<br>On | 🖍 Edit    |                                                                                                    | ı    |
| Languages                                                                                                    |           |                                                                                                    | st   |
| All languages                                                                                                    | 🖍 Edit    |                                                                                                    |      |
|                                                                                                    |           | Save As New Update                                                                                                    |      |

5) If there is not an audience to choose, you will need to create a new one.

| Custom audiences                                          | Create new 🗸                         |
|-----------------------------------------------------------|--------------------------------------|
| INCLUDE people who are in at least ONE of the fol         | llowing                              |
| Q Search existing audiences                               |                                      |
| EXCLUDE people who are in at least ONE of the fo          | llowing                              |
| Q Search existing audiences                               |                                      |
| All Lookalike audience Custom Audience                    |                                      |
| No existing audience in<br>Create a new audience to use t | this account<br>his targeting option |

## 6) Click on custom audience.

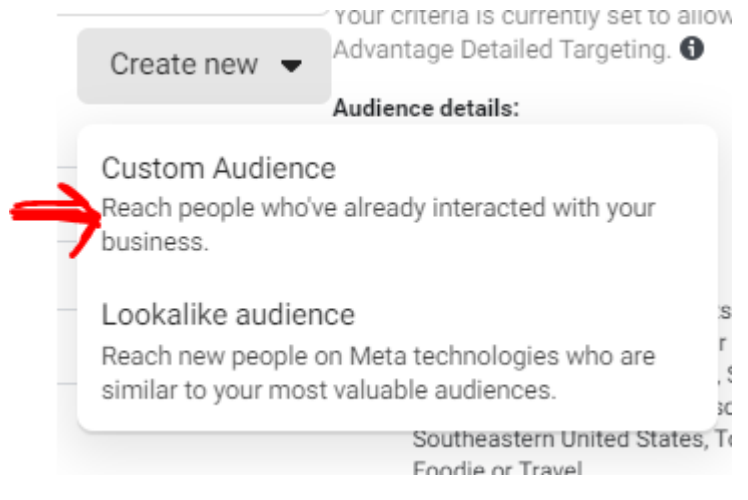

## 7) Click "Facebook Page"

| Choose a Custom Audience source X<br>Connect with people who have already shown an interest in your business or product. |                  |                                                                      |            |                 |                   |        |      |
|----------------------------------------------------------------------------------------------------|------------------|----------------------------------------------------------------------|------------|-----------------|-------------------|--------|------|
| Your                                                                                                    | sou              | rces                                                                 |            |                 |                   |        |      |
|                                                                                                    | $\oplus$         | Website                                                              | $\bigcirc$ | å               | Customer list     |        |      |
| 0                                                                                                    |                  | App activity                                                         | $\bigcirc$ | 8               | Offline activity  |        |      |
|                                                                                                    |                  | Catalog                                                              |            |                 |                   |        |      |
| Meta                                                                                                    | a Sou            | irces                                                                |            |                 |                   |        |      |
|                                                                                                    | $\triangleright$ | Video                                                                | $\bigcirc$ | 0               | Instagram account | t      |      |
|                                                                                                    | Ξ                | Lead form                                                            | $\bigcirc$ | $\Diamond$      | Events            |        |      |
|                                                                                                    | 4                | Instant Experience                                                   | ۲          |                 | Facebook page     |        |      |
| 0                                                                                                    | \$               | AR Experience                                                        | 0          | Ä               | Shopping          |        |      |
|                                                                                                    | 6                | On-Facebook listings                                                 |            |                 |                   |        |      |
|                                                                                                    |                  |                                                                      |            |                 |                   |        |      |
| 0                                                                                                    |                  |                                                                      |            |                 |                   | Cancel | Next |
| ational Civil R<br>tory, Blues mi                                                                                        | uginte<br>usic,  | s museum, nature pnotograpny, o<br>Shopping, Sports, Mississippi, Na | ature (:   | ar III<br>scien | nes,<br>ice),     |        |      |

8) Make sure that you choose the page that you are editing the ad for. On Events, make sure it is marked as People who currently like or follow your page.

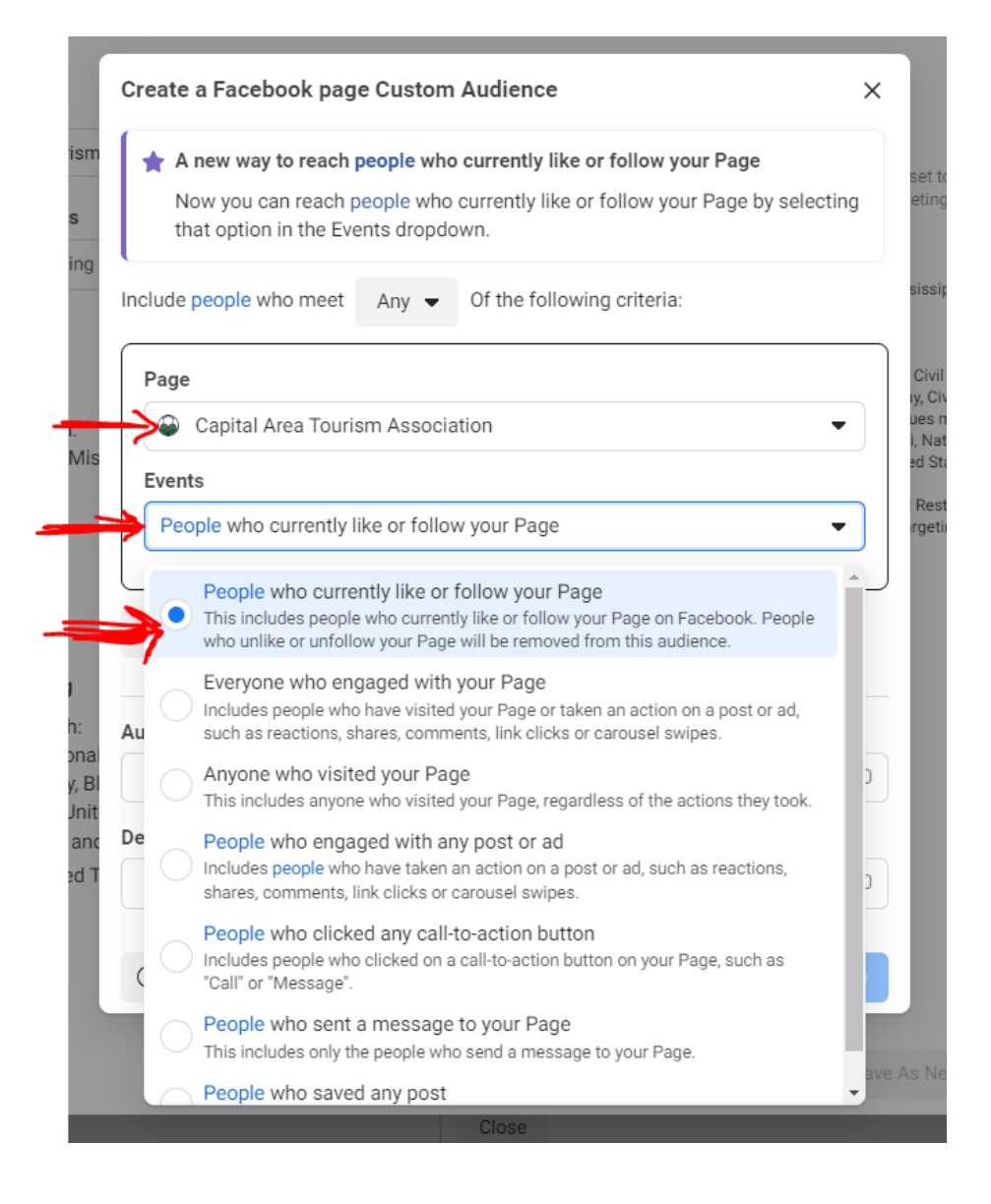

9) Click save, and then click exclude again, and choose the created audience.

| Audience Name                                                    |                   | Estimated Audience Size:                                                                             |
|------------------------------------------------------------------|-------------------|----------------------------------------------------------------------------------------------------|
| Capital Area Tourism                                             |                   | 1,800,000 - 2,100,000 🚯                                                                              |
| Custom audiences                                                 | Create new 🔻      | Your criteria is currently set to allow<br>Advantage Detailed Targeting. 🚯                           |
| INCLUDE people who are in at least ONE of the following          |                   | Audience details:                                                                                    |
| -                                                                |                   | <ul> <li>Location - living in:</li> <li>United States: Mississippi</li> </ul>                        |
| Q Search existing audiences                                      |                   | <ul> <li>Age:</li> <li>01 65:</li> </ul>                                                             |
| EXCLUDE people who are in at least ONE of the following          |                   | <ul> <li>21-65+</li> <li>People who match:</li> </ul>                                                |
| O Search existing audiences                                      |                   | <ul> <li>Interests: National Civil Rights Museur<br/>Nature photography. Civil War Times.</li> </ul> |
|                                                                  |                   | Culture, History, Blues music, Shoppin                                                               |
| All Lookalike audience Custom Audience                           |                   | Southeastern United States, Tourism,<br>Foodie or Travel                                             |
| Current Followers/Likes                                          | Engagement - Page | o li<br>- Adva                                                                                       |
|                                                                  |                   | • C Size:Not available                                                                               |
|                                                                  |                   | Name:Current Followers/Likes                                                                         |
|                                                                  |                   | Type:Engagement - Page                                                                               |
|                                                                  |                   |                                                                                                    |
|                                                                  |                   |                                                                                                    |
|                                                                  |                   |                                                                                                    |
|                                                                  |                   |                                                                                                    |
|                                                                  |                   |                                                                                                    |
| Interests: National Civil Rights Museum, Nature photography, C   | ivii war i imes,  |                                                                                                    |
| Culture, History, Blues music, Shopping, Sports, Mississippi, Na | ature (science),  |                                                                                                    |
| Southeastern United States, Tourism, Foodie or Travel            |                   |                                                                                                    |
|                                                                  |                   |                                                                                                    |
| On                                                               |                   |                                                                                                    |
|                                                                  |                   |                                                                                                    |
|                                                                  |                   |                                                                                                    |
|                                                                  |                   |                                                                                                    |

10) Click update after you've chosen the group to exclude.

| Edit Audience                                                                                                    |              |                                                                                                    | × 💿 I       |
|----------------------------------------------------------------------------------------------------|--------------|----------------------------------------------------------------------------------------------------|-------------|
| Audience Name                                                                                                    |              | Estimated Audience Size:                                                                                                    | -           |
| Capital Area Tourism                                                                                                    |              | Data is not available.                                                                                                    |             |
| Custom audiences Creat                                                                                                    | te new 🔻     | Your criteria is currently set to allow<br>Advantage Detailed Targeting                                                          |             |
| INCLUDE people who are in at least ONE of the following                                                                                                    |              | Audience details:                                                                                                    |             |
| Q Search existing audiences                                                                                                    |              | Excluding Custom Audience:     Current Followers /Likes                                                                          | ture,       |
| EXCLUDE people who are in at least ONE of the following                                                                                                    |              | Location - living in:     United States: Mississippi                                                                             | m Ur        |
| Engagement - Page                                                                                                    |              | <ul> <li>Age:</li> <li>21 - 65+</li> </ul>                                                                                       | - 10        |
| Current Followers/Likes                                                                                                    |              | <ul> <li>People who match:</li> <li>Interests: National Civil Rights Museum,<br/>Nature photography, Civil War Times,</li> </ul> |             |
| Q Search existing audiences                                                                                                    |              | Culture, History, Blues music, Shopping,<br>Sports, Mississippi, Nature (science),<br>Southeastern United States, Tourism,       | e it        |
| Locations                                                                                                    |              | <ul> <li>Foodie or Travel</li> <li>Industry: Food and Restaurants</li> </ul>                                                     | van<br>tage |
| Location - living in:<br>• United States: Mississippi                                                                                                    | 🖍 Edit       | <ul> <li>Advantage Detailed Targeting:</li> <li>On</li> </ul>                                                                    |             |
| Age                                                                                                    |              |                                                                                                    | - 10        |
| 21 - 65+                                                                                                    | 🖍 Edit       |                                                                                                    | - 18        |
| Gender                                                                                                    |              |                                                                                                    |             |
| All genders                                                                                                    | 🖍 Edit       |                                                                                                    | - 10        |
| Detailed targeting                                                                                                    |              |                                                                                                    | Lea         |
| <ul> <li>People who match:</li> <li>Interests: National Civil Rights Museum, Nature photography, Civil War Times<br/>Culture, History, Blues music, Shopping, Sports, Mississippi, Nature (science)<br/>Southeastern United States, Tourism, Foodie or Travel</li> </ul> | ✓ Edit<br>s, |                                                                                                    | to m        |
|                                                                                                    |              | Save As New Updat                                                                                                    | . 4         |
| Close                                                                                                    |              |                                                                                                    |             |

Your audience should now show you an excluded audience.

Create new audience Use saved audience -

# **Capital Area Tourism**

## Excluding Custom Audience:

Current Followers/Likes

## Location - living in:

United States: Mississippi

## Age:

21 - 65+

## People who match:

Interests: National Civil Rights Museum, Nature photography, Civil War Times, Culture, History, Blues music, Shopping, Sports, Mississippi, Nature (science), Southeastern United States, Tourism, Foodie or Travel, Industry: Food and Restaurants

## Advantage Detailed Targeting: +

On